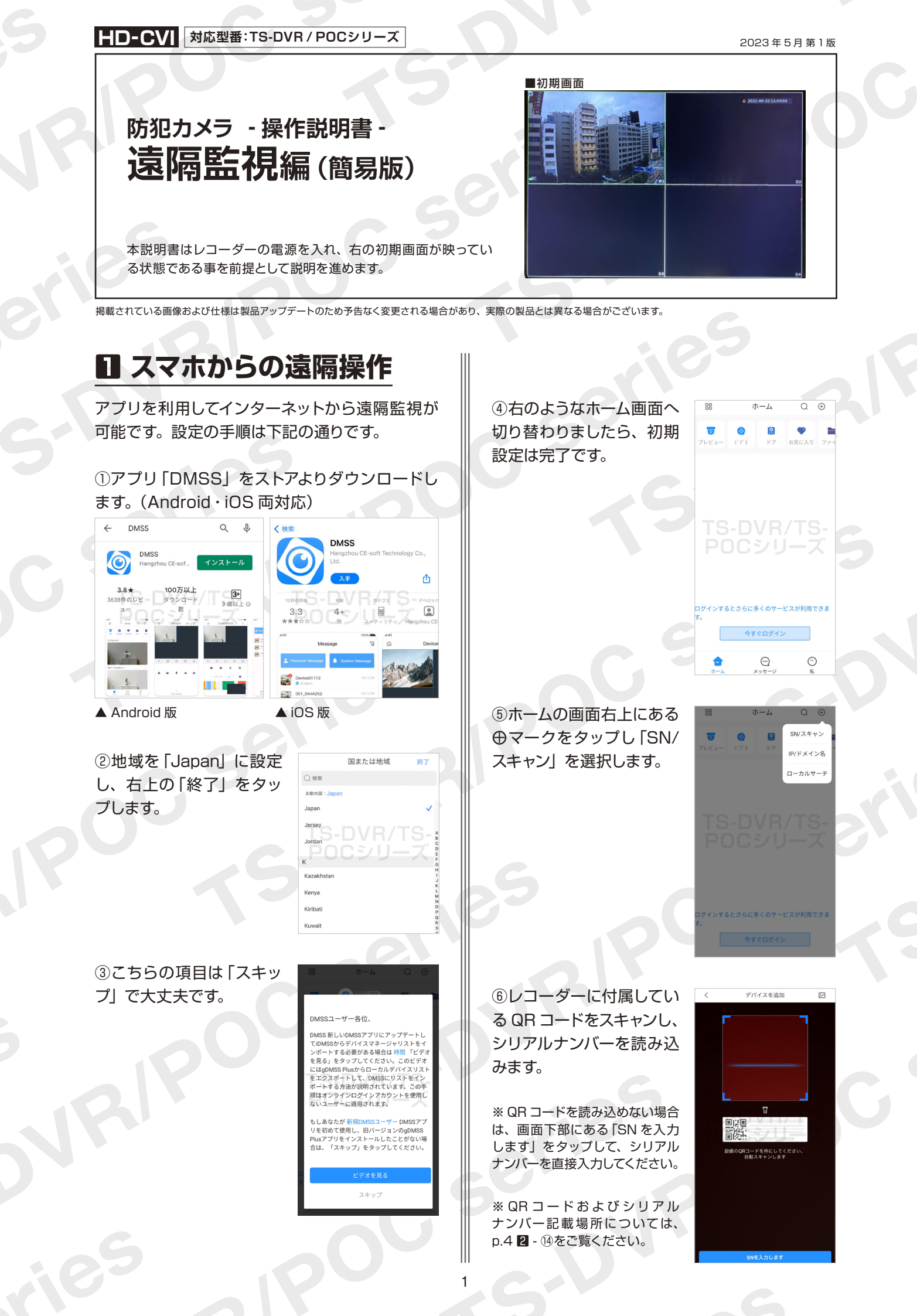

# 防犯カメラ操作説明書 - 遠隔監視編 - 簡易版

掲載されている画像および仕様は製品アップデートのため予告なく変更される場合があり、実際の製品とは異なる場合がございます。

 ⑦シリアルナンバーの入力 が終わりましたら、「次へ」
 をタップしてください。

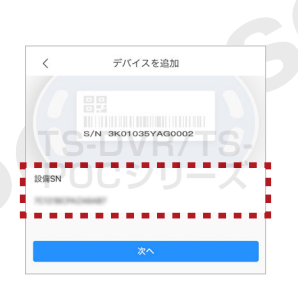

•

⑧ 「DVR/XVR」を選択し ます。

③下記の項目を入力し、右上の「Save」をタップしてください。

| <       | デバイス追加 | Save |
|---------|--------|------|
| モードの追加  |        | P2F  |
| シリアルNO: | DVR/   | FS-  |
| デバイス名:  |        |      |
| ユーザー名:  |        | adro |
| パスワード:  |        | 6    |

サイレン

【デバイス名】 ライブビュー画面に表示されますの で、監視場所名を入力するとわかりやすいです。 【ユーザー名】 レコーダー本体にログインするため のユーザー名を入力 【パスワード】 入力したユーザー名のパスワードを 入力

⑩設定が完了すると遠隔監視画面が表示されます。

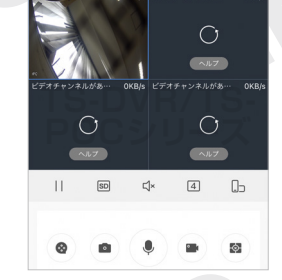

デモ機

スマホ (タブレットも含む)の遠隔監視操作の説 明は以上になります。 2 PC から遠隔監視

パソコンからはインターネット経由およびローカ ルネットワーク経由から遠隔監視が可能です。今 回はインターネット経由の設定を行います。

 下記アドレスから PC 版ソフトをダウンロード してください。(ダウンロードはアクセスすると自 動的に始まります。)

【Windows 版】

https://miraitech.co.jp/app/win\_smartpss.zip

【Mac 版】 ※英語・中文のみ対応 https://miraitech.co.jp/app/mac\_smartpss.zip

※この後の説明は Windows 版で進めます。

②まず「SmartPSS.exe」をダブルクリックし ソフトをインストールします。

| 2010       Image: Second State State |                     |                                                                                                    |                                       |                     |                   |                           |                         |                                                         |           |
|----------------------------------------------------------------------------------------------------|---------------------|----------------------------------------------------------------------------------------------------|---------------------------------------|---------------------|-------------------|---------------------------|-------------------------|---------------------------------------------------------|-----------|
| 2756         単し、学校の         単し、学校の         単し、学校の         単し、学校の         単し、学校の         単位、         単位、                                                                                                    | 📕   🕑 📕 🖛   wir     | _smartpss                                                                                                    |                                       |                     |                   |                           |                         | -                                                       | o ×       |
| Propriet         Propriet                                                                                                    | ファイル ホーム            | 共有 表示                                                                                                    |                                       |                     |                   |                           |                         |                                                         | ~ (       |
| クリップパード         聖理         秋雨         取く         選択           ● win_smartps:         ●         0         ○         ////////////////////////////////////                                                                                                    | アクセス コビー<br>にビン留めする | はりれり     は     いろのコピー     はり付け     は     ショートカットの貼り付け     ショートカットの貼り付け     は     ショートカットの貼り付け     は     ショートカットの貼り付け     は     ・     ・     ・     ・     ・     ・     ・     ・     ・     ・     ・     ・     ・     ・     ・     ・     ・     ・     ・     ・     ・     ・     ・     ・     ・     ・     ・     ・     ・     ・     ・     ・     ・     ・     ・     ・     ・     ・     ・     ・     ・     ・     ・     ・     ・     ・     ・     ・     ・     ・     ・     ・     ・     ・     ・     ・     ・     ・     ・     ・     ・     ・     ・     ・     ・     ・     ・     ・     ・     ・     ・     ・     ・     ・     ・     ・     ・     ・     ・     ・     ・     ・     ・     ・     ・     ・     ・     ・     ・     ・     ・     ・     ・     ・     ・     ・     ・     ・     ・     ・     ・     ・     ・     ・     ・     ・     ・     ・     ・     ・     ・     ・     ・     ・     ・     ・     ・     ・     ・     ・     ・     ・     ・     ・     ・     ・     ・     ・     ・     ・     ・     ・     ・      ・     ・     ・      ・     ・      ・      ・      ・      ・      ・      ・      ・      ・      ・      ・      ・      ・      ・      ・      ・      ・      ・      ・      ・      ・      ・      ・      ・      ・      ・      ・      ・      ・      ・     ・      ・      ・      ・      ・      ・      ・      ・      ・      ・      ・      ・      ・      ・      ・      ・      ・      ・      ・      ・      ・      ・      ・      ・      ・      ・      ・      ・      ・      ・      ・      ・      ・      ・      ・      ・      ・      ・      ・      ・      ・      ・      ・      ・      ・      ・      ・      ・      ・      ・      ・      ・      ・      ・      ・      ・      ・      ・      ・      ・      ・      ・      ・      ・      ・      ・      ・      ・      ・      ・      ・      ・      ・      ・      ・      ・      ・      ・      ・      ・      ・      ・      ・      ・      ・      ・      ・      ・      ・      ・      ・      ・     ・      ・     ・     ・     ・     ・     ・     ・     ・     ・     ・     ・     ・     ・     ・     ・     ・     ・     ・     ・     ・     ・     ・     ・     ・     ・     ・     ・     ・     ・     ・     ・     ・     ・     ・     ・     ・     ・     ・ | ● ● ● ● ● ● ● ● ● ● ● ● ● ● ● ● ● ● ● | × 三<br>制味 名前の<br>変更 | 】<br>新しい<br>フォルダー | 11 新しいアイテム ● 11 ショートカット ● | プロパティ<br>プロパティ<br>通歴    | <ul> <li>・・・・・・・・・・・・・・・・・・・・・・・・・・・・・・・・・・・・</li></ul> |           |
| 中国         中国         ー         ー         ー         ー         ー         ー                                                                                                    |                     | クリップボード                                                                                                    | 整理                                    |                     |                   | 新規                        | 開く                      | 選択                                                      |           |
| Central_SMARTPSS-Win64_En_<br>General_SMARTPSS-Win64_En_<br>Typ-1/2<br>General_SMARTPSS-Win64_En_<br>Typ-1/2<br>SPARTPSS-Win64_En_<br>Typ-1/2<br>SPARTPSS-Win64_En_<br>SPARTPSS-Win64_En_<br>SPARTPSS-Win64_En_<br>SPARTPSS-Win64_En_<br>SPARTPSS-Win64_En_<br>SPARTPSS-Win64_En_<br>SPARTPSS-Win64_En_<br>SPARTPSS-Win64_En_<br>SPARTPSS-Win64_En_<br>SPARTPSS-Win64_En_<br>SPARTPSS-Win64_En_<br>SPARTPSS-Win64_En_<br>SPARTPSS-WIN64_En_<br>SPARTPSS-WIN64_En_<br>SPARTPSS-WIN64_En_<br>SPARTPSS-WIN64_En_<br>SPARTPSS-WIN64_En_<br>SPARTPSS-WIN64_En_<br>SPARTPSS-WIN64_En_<br>SPARTPSS-WIN64_En_<br>SPARTPSS-WIN64_En_<br>SPARTPSS-WIN64_En_<br>SPARTPSS-WIN64_En_<br>SPARTPSS-WIN64_En_<br>SPARTPSS-WIN64_En_<br>SPARTPSS                                                                                                    | ← → ~ ↑             | > win_smartpss                                                                                                    |                                       |                     |                   |                           | ~ c                     | >                                                       | artpssの検索 |
| Сенена! SAARTISS-Winds En (5 12 2023 100) 000.072 10415 1746<br>2021/04/15 1746<br>97/37 - 122 MB<br>пад. 2021/04/15 1746<br>97. 122 MB<br>пад. 2021/04/15 1746                                                                                                    | 名前                  | ^                                                                                                    |                                       | 更新日時                |                   | 種類                        | General_S               | MARTPSS-Win                                             | 64_En     |
| < >>                                                                                                    | Central_SHAR        | TS-DV                                                                                                    | R/T                                   | S-I                 |                   | DĈŸ                       | 更新日2<br>サイズ: 11<br>作成日2 | 221/04/15 17:46<br>22 M8<br>321/04/15 17:46             |           |
|                                                                                                    |                     |                                                                                                    |                                       |                     |                   |                           | >                       |                                                         |           |

※ Mac 版をご利用の方は、⑥までお進みください。

③「Select Language」を「日本語」に変更します。次に「agreement」をクリックすると契約内容が表示されますので、同意いただけたら左側にあるチェックボックスにチェックを入れて、「NEXT」をクリックしてください。

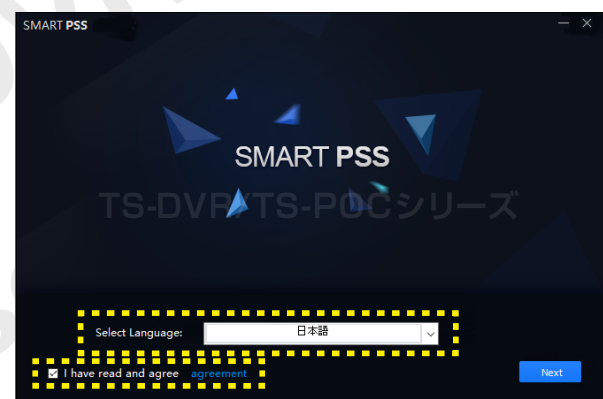

0

# 防犯カメラ操作説明書 - 遠隔監視編 - 簡易版

掲載されている画像および仕様は製品アップデートのため予告なく変更される場合があり、実際の製品とは異なる場合がございます。

### ④「Next」をクリックします。

Please select the function to install:

#### 👩 SmartPSS

SmartPSS is a management software used to manage small batch of security monitoring device, designed for DVP, NVP, PC, Decoder, Martix, it supports Live view, Playback and Download, Video wall, e-map and other services.

#### Storare Service

PC-NVR is a network video storage server installed on the PC. It works with SmartPSS to realize video storage and transfer. It supports SmartPSS to play video, download and

⑤インストール場所に問題がなければ「Install」 をクリックしてください。インストール完了後 [Finish] をクリックします。

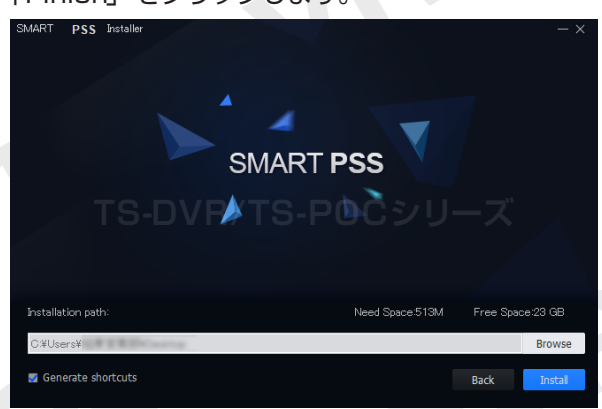

※保存場所を変更したい場合は、「Browse」をクリックし、 任意の場所を選択してください。

 ⑥デスクトップに右のようなア イコンが作成されていますの
 で、「SmartPSS」をダブルク
 リックして遠隔監視ソフトを起 動してください。

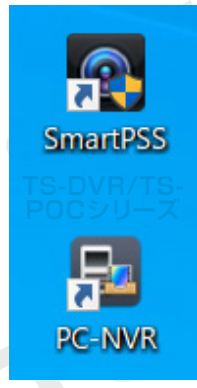

※ソフトインストール直後の場合は⑦、2回目以降の起動の 場合は⑨の説明へお進みください。 ⑦起動時、画面の案内に従ってパスワードを設定 する必要があります。設定したパスワードは次回 以降の<u>ソフト起動時</u>に必要な情報ですので、忘れ ないようにしてください。

| 切期化        |           |                  | × |
|------------|-----------|------------------|---|
| 1. パスワード設定 |           | 2. パスワード プロテクション |   |
|            |           |                  |   |
|            |           |                  |   |
|            | る時、adminの | パスを設置してください      |   |
| א-סגא      |           |                  |   |
| パスワードの強度   |           |                  |   |
| 確認         |           |                  |   |
| 登録後、自動ログイ  | >         |                  |   |
|            |           |                  |   |
|            |           |                  |   |
|            |           | 次へ キャンセル         |   |

⑧それぞれ6つある問題から好きな問題を選び、 回答を入力してください。入力内容をご確認い ただきましたら「終了」をクリックします。

| 1. パスワード設 |             |        | 2. パスワード ピ | ロテクション |  |
|-----------|-------------|--------|------------|--------|--|
| まず、セキュ!   | 庁ィ問題を設置してくな | ぎい     |            |        |  |
| 問題1       | 子供の時、一番好き   | な本は何です | か          |        |  |
| 答え        |             |        |            |        |  |
| 問題2       | 最初の上司のお名前   | は何ですか  |            | •      |  |
| 答之        |             |        |            |        |  |
| 問題3       | 一番好きな果物は何   | 」ですか   |            | -      |  |
| 答え        |             |        |            |        |  |
|           |             |        |            | 6 h -7 |  |
|           |             |        |            | 1 56   |  |

⑨ p.3 2 - ⑦で設定したログイン情報を入力します。次回起動よりログインを省きたい場合は 「オートログイン」にチェックを入れてください。

| SMART <b>PSS</b> |            | × |
|------------------|------------|---|
|                  |            |   |
|                  | ≗ admin    |   |
| TS-DV            | ₽          |   |
|                  | ■ パスワードを保存 |   |
|                  | ログイン       |   |
|                  |            |   |
|                  |            |   |

2

防犯カメラ操作説明書 - 遠隔監視編 - 簡易版

掲載されている画像および仕様は製品アップデートのため予告なく変更される場合があり、実際の製品とは異なる場合がございます。

⑩ログイン後、下図のような案内が表示される場合がありますので、案内右上の「×」をクリックして表示を消してください。

|            |       |       |         |     |      |    |             |             |   |  | •••• | • • - , |
|------------|-------|-------|---------|-----|------|----|-------------|-------------|---|--|------|---------|
| Cares + ax | CAR R | 064 2 | sint of |     |      |    |             |             |   |  |      |         |
| \$750      |       |       |         |     |      |    |             |             |   |  |      |         |
|            |       |       |         |     | 5    | Cu | stom functi | ion modules |   |  |      |         |
|            |       |       |         | • • | <br> |    |             |             | • |  |      |         |

①画面上部にある「新規」をクリックしメイン メニューを表示します。次に左下にある「デバ イス」を選択します。

| 1 | SMART PS        | 3      |            | MG +     |               |      |          | 10 A |
|---|-----------------|--------|------------|----------|---------------|------|----------|------|
| 1 |                 |        |            |          |               |      |          |      |
|   |                 |        |            |          |               |      |          |      |
|   | (               | )      |            | <b>H</b> |               | 0    |          |      |
|   |                 |        |            |          |               |      |          |      |
|   |                 |        |            |          |               |      |          |      |
|   |                 |        |            |          |               |      |          |      |
| 4 |                 | •      | _          |          | -             |      |          |      |
|   | Ģ               | 8      | 1          | 0        | <b>-</b>      |      |          |      |
| N |                 |        | A889576    |          |               |      |          |      |
|   |                 |        |            |          |               |      |          |      |
|   | e z             |        |            |          |               |      |          |      |
|   |                 | ¢,     | <b>~</b> @ | _        | $\mathcal{D}$ |      | <u>.</u> |      |
|   | 71              | 112    | 750.8E     | 115,0000 | 97-432.0      | POWR |          |      |
|   | 770.04 <b>0</b> | 101.22 |            |          |               |      |          |      |
|   |                 |        |            |          |               |      |          |      |
|   |                 |        |            |          |               |      |          |      |
|   |                 |        |            |          |               |      |          |      |

※「新規」がタブ内にない時は、「+」をクリックしてタブを 追加してください。

⑩画面左上にある項目「+追加」をクリックします。

⑬登録モードを「SN (P2P 対応デバイス向け)」 に変更します。

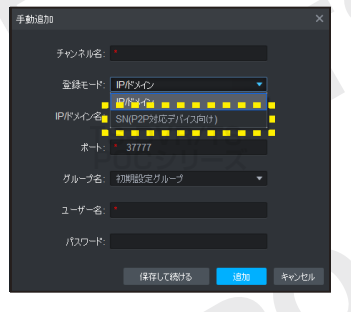

⑭表示されたフォームに下記の情報をすべて入力し、「追加」
 をクリックしてください。

| 戶動追加   |                   |       |
|--------|-------------------|-------|
|        |                   |       |
| ナヤンネル名 |                   |       |
| 登録モード  | SN(P2P対応デバイス向け) ・ | •     |
| SN     |                   |       |
| グループ名  | : 初期設定グループ        |       |
| ユーザー名  |                   |       |
|        |                   |       |
|        |                   |       |
|        |                   |       |
|        | 保存して続ける 追加        | キャンセル |
|        |                   |       |

【チャンネル名】 ライブビュー画面に表示されます ので、監視場所名を入力するとわかりやすいです。 【 S N 】お使いのレコーダーのシリアルナンバー (※)を入力 【ユーザー名】 レコーダー本体にログインするため のユーザー名を入力 【パスワード】 入力したユーザー名のパスワードを 入力

#### 【シリアルナンバーの記載場所】

シリアルナンバーは、 レコーダー本体底面、 または下記の場所に 記載されています。

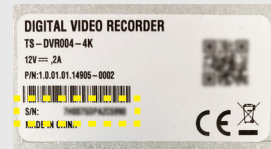

# ○「レコーダー本体管理画面」→「メインメ ニュー」→「ネットワーク」→「P2P」

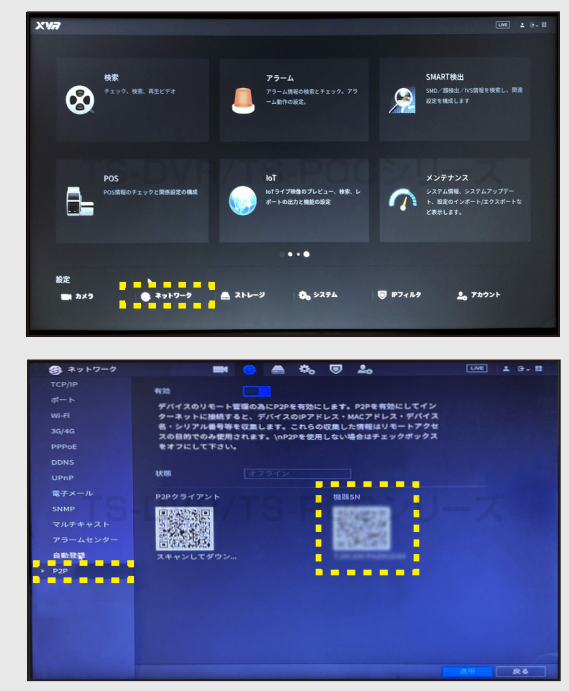

.

# 防犯カメラ操作説明書 - 遠隔監視編 - 簡易版

掲載されている画像および仕様は製品アップデートのため予告なく変更される場合があり、実際の製品とは異なる場合がございます。

⑤追加したデバイスが表示されます。デバイス がネットワークに繋がり、ステータスがオンラ インになると遠隔監視が可能になります。

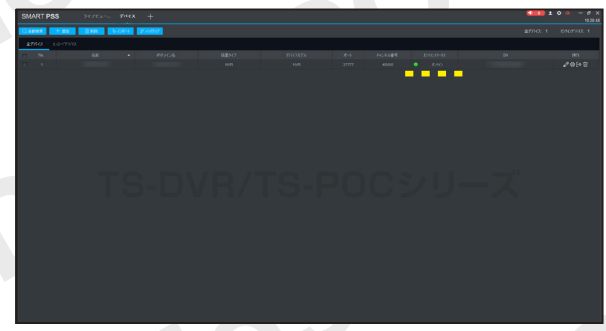

⑥「新規」タブをクリックしてメインメニュー
 を表示し、左上にある「ライブビュー」をクリックします。

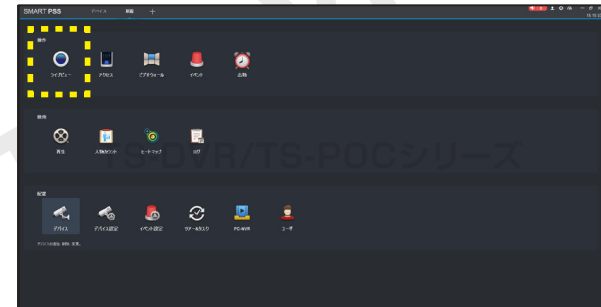

※「新規」がタブ内にない時は、「+」をクリックし追加して ください。

⑦ライブビュー画面に切り替わりましたら、左
 メニューに表示されているチャンネル名をダブ
 ルクリックします。

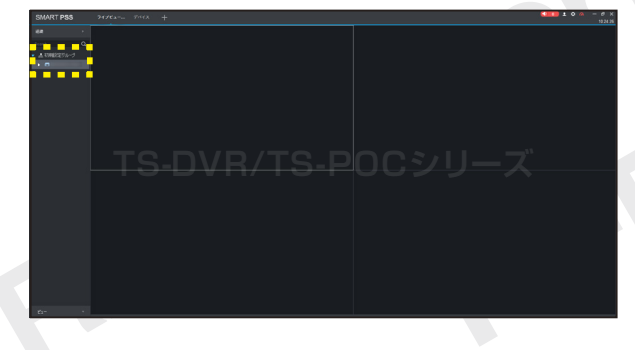

18しばらくするとライブビュー画面が表示されます。

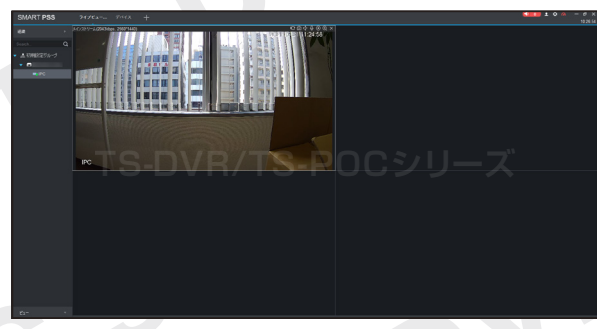

19ライブビュー画面をダブルクリックすると、 全画面表示に切り替わります。もう一度ダブルク リックをすると、分割画面に戻ります。

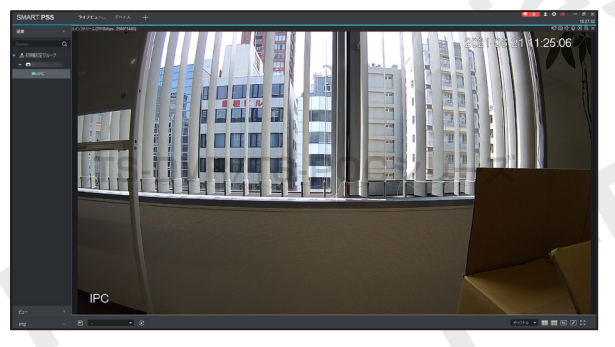

オリジナル 🔻 🎫 16 🗾 23

画面右下にあるアイコンを クリックすると画面分割数 の変更ができます。

⑩ソフトを終了したい場合は、画面右上の「×」
 をクリックしてください。ダイアログが表示されますので、「OK」をクリックしてください。

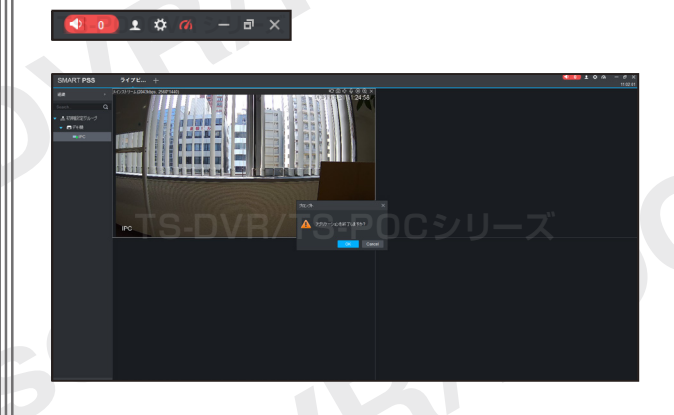

PC での遠隔監視操作の説明は以上になります。

5